養浩館庭園 団体見学のためのバス駐車場予約 取消 操作マニュアル

1. ホーム(メニュー)の「申込状況」から変更したい申込を選び、予約申込内容明細の操作を クリックします。

| ] 予約申込内容明細      |                           |    |
|-----------------|---------------------------|----|
| 1日:2024/2/20(火) |                           | Ø  |
| 受付番号            | [20231508] 000055-2       |    |
| 状態              | ○ 医于粉                     |    |
|                 | ▲ 審査期限 2024/4/1(月) まで     |    |
| 施設              | <u>名勝 要浩錠庭園</u>           |    |
| 室場·面            | 団体見学のためのバス駐車場予約<br>バス駐車場2 |    |
| 利用日時            | 2024/4/4(*) 12:00-14:00   |    |
| 合計利用料           |                           | 0円 |
|                 |                           |    |
|                 | 🗿 📄 同じ内容で申し込む -           |    |

## 2. 取消をクリックします。

| 予約申込内容明細        |                                                           | <b>.9</b> .  |  |
|-----------------|-----------------------------------------------------------|--------------|--|
| 选日:2024/2/20(火) |                                                           | 0            |  |
| 受付番号            | [20231508] <b>000055-1</b>                                | ■ 取消<br>● 亦再 |  |
| 状態              | <ul> <li>○ 伝子約</li> <li>▲ 副査期限 2024/3/29(金) まで</li> </ul> | 同じ内容で申し込む    |  |
| 施設              | 名器 费清颜度图                                                  | □ 新規申込       |  |
| 室場·面            | 団体見学のためのバス駐車場予約 バス駐車場1                                    | 引き継ぐ内容を進択… 同 |  |
| 利用日時            | 2024/4/1(月) 10:00-12:00                                   |              |  |
| 合計利用料           |                                                           | 0 円          |  |
|                 | ◎ 🗍 同じ内容で申し込む。                                            |              |  |

養浩館庭園 団体見学のためのバス駐車場予約 取消 操作マニュアル

3. 取消内容を確認後、「注意事項を確認しました」にチェックして取消を確定してください

| 一 予約申込                             | 取消                                                                          | - <b>9</b> e   |  |
|------------------------------------|-----------------------------------------------------------------------------|----------------|--|
| まだ確定していません!                        | 内容を確認してください。                                                                |                |  |
|                                    | <b>1</b> 確認                                                                 | <b>2</b> 元7    |  |
| 予約内容                               |                                                                             |                |  |
| 受付番号                               | [20231508] 000055-1                                                         |                |  |
| 状態                                 | O 低于的                                                                       |                |  |
| 施設                                 | 名詩 麦法缩庭圈                                                                    |                |  |
| 室場·面                               | 団体見学のためのバス駐車場予約 バス駐車場1                                                      |                |  |
| 利用日時                               | 2024/4/1(月) 10:00-12:00                                                     |                |  |
| 注意事項<br>注意事項<br>よくお読み<br>取消後、この申込を | の上、「注意事項を確認しました」にチェックしてください。<br>元に戻すことはできません。取消をする申込にお間違いが無いか、<br>【 【 注意事項を | ケー度ご確認をお願いします。 |  |
|                                    | 取消到                                                                         | <b>注定</b>      |  |

4. 以上で取消完了です。

| 予約申込取消                                                                                                    |                 | ~98     |
|----------------------------------------------------------------------------------------------------|-----------------|---------|
| 予約申込取消が完了しました。                                                                                                 |                 |         |
| <b>0</b> an                                                                                                    | •               | 2 完了    |
| 取消料の支払い及び還付金の受け取りについては、室場面内をご覧い<br>名勝 養活館庭園 / 団体見学のためのバス駐車場予約<br>室場第内<br>連絡先: 1 <u>0776-20-5367</u><br>現地事務所:有 | ただくか、施設管理者にお開い合 | ねせください。 |

予約取消完了のお知らせが登録したメールアドレス宛に届きます。